# PORTFOLIO

## Introduction to 3D Modelling and Parametric Design [ART801]

AISHWARYA MILIND MAHAJAN [C22075877]

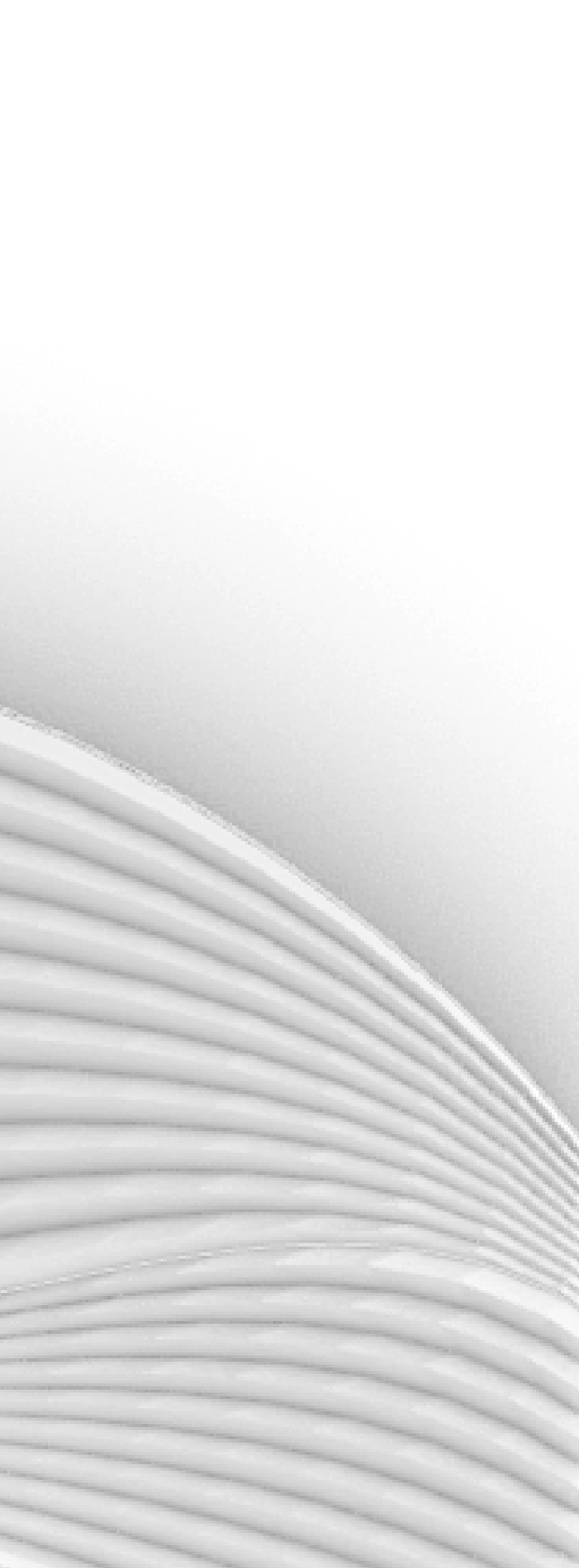

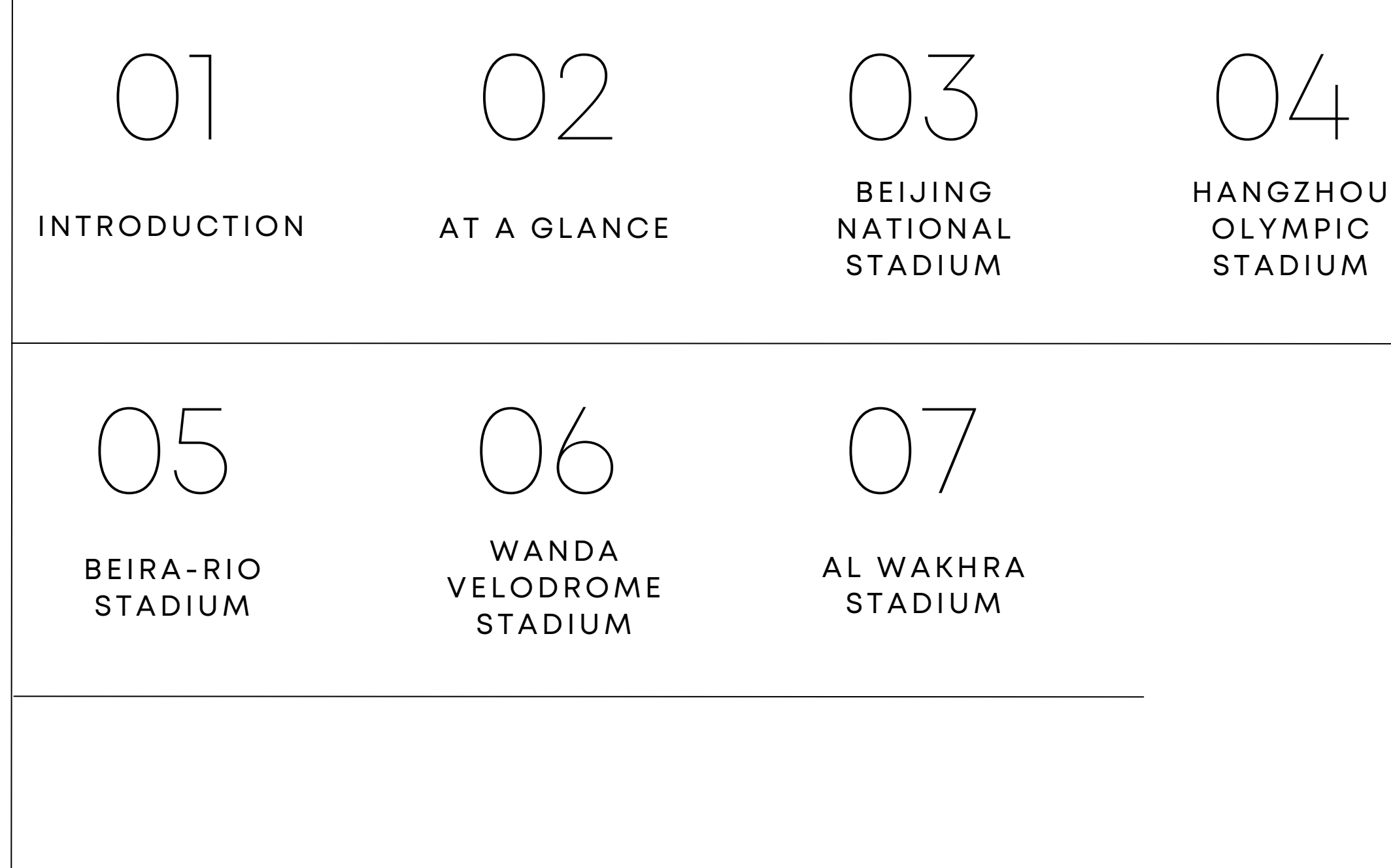

## INTRODUCTION

The portfolio presents a more efficient and efficient method for designing parametric structures. As we know, creating parametric models can be a challenging and a time-consuming task.

This portfolio demonstrates the use of a tool like Grasshopper, which allows for easy computation of data and provides the user with complete control over the design process. The ability to modify any parameter, even in the initial stages, enables the user to easily transform the design as desired.

It displays various designs developed entirely using Grasshopper for Rhino, where the control points have been fully utilized. The portfolio illustrates how the design evolves and adapts with different iterations when changes are made to a minimal number of control points.

Additionally, the portfolio focuses on the niche theme of stadiums, showcasing various designs that demonstrate the capabilities of Grasshopper and parametric design methods in creating unique and innovative solutions for this specific building type.

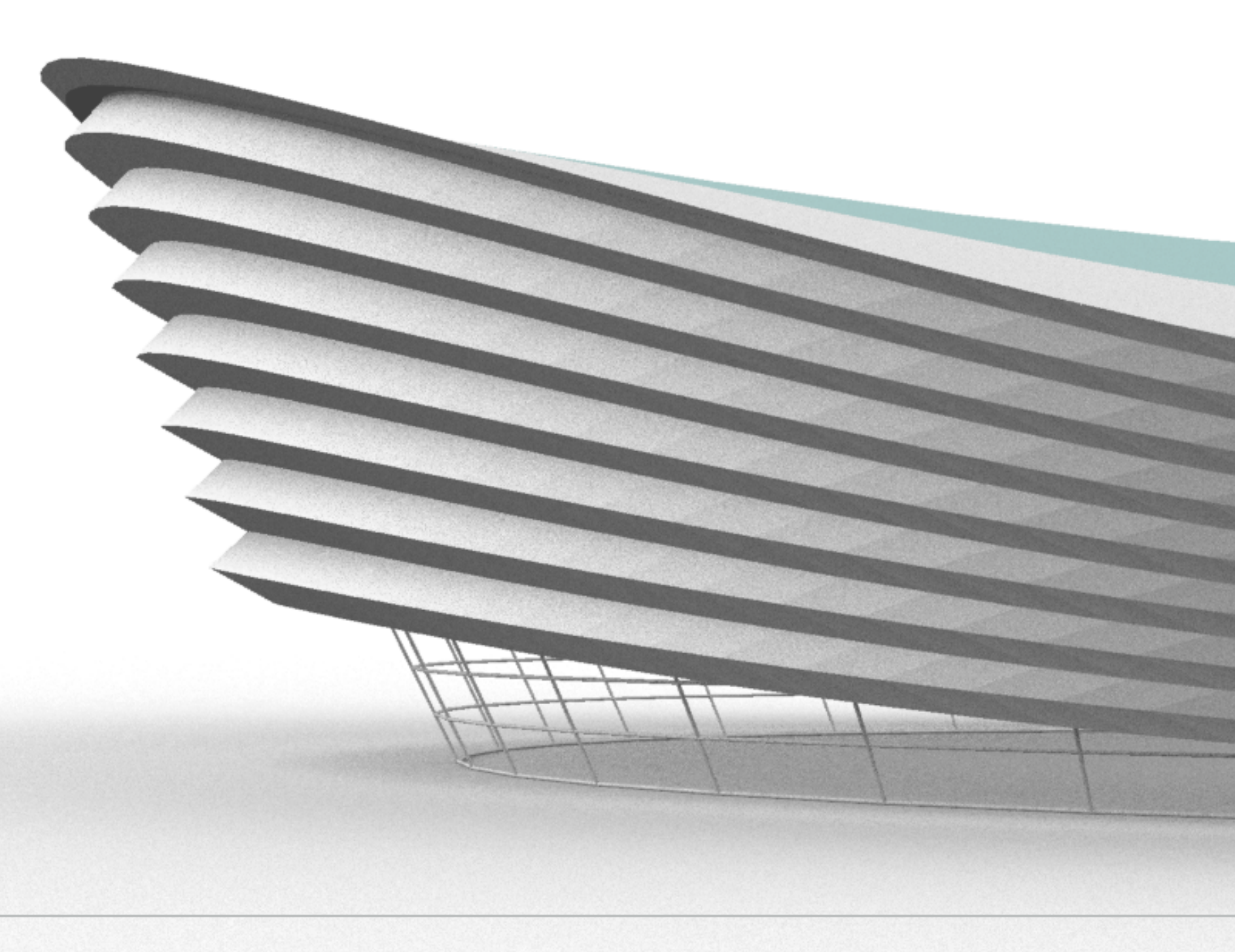

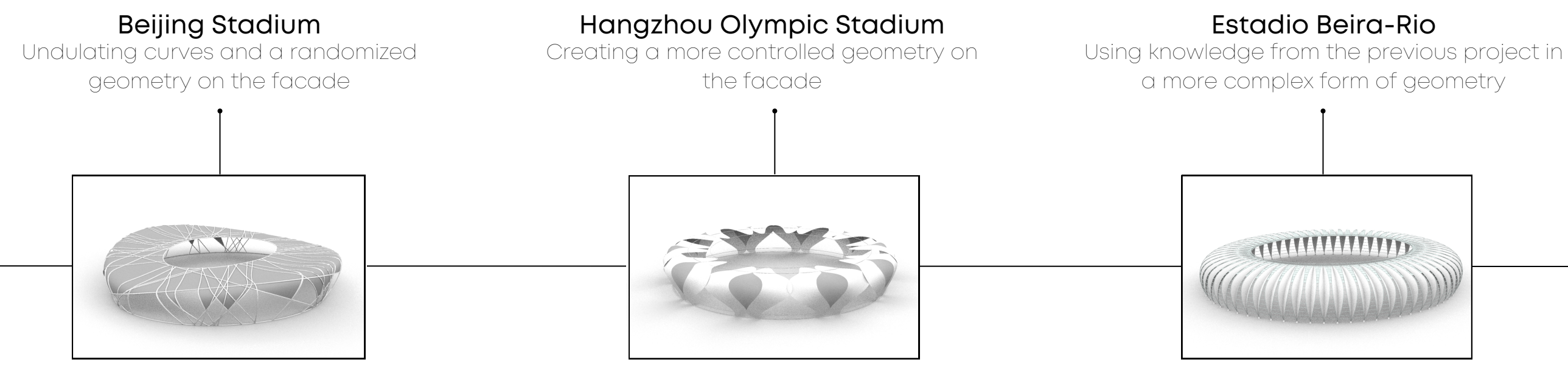

This process demonstrates the chronological sequence in which the structures were created, highlighting how learnings from each previous stage were applied to inform the design of the next one.

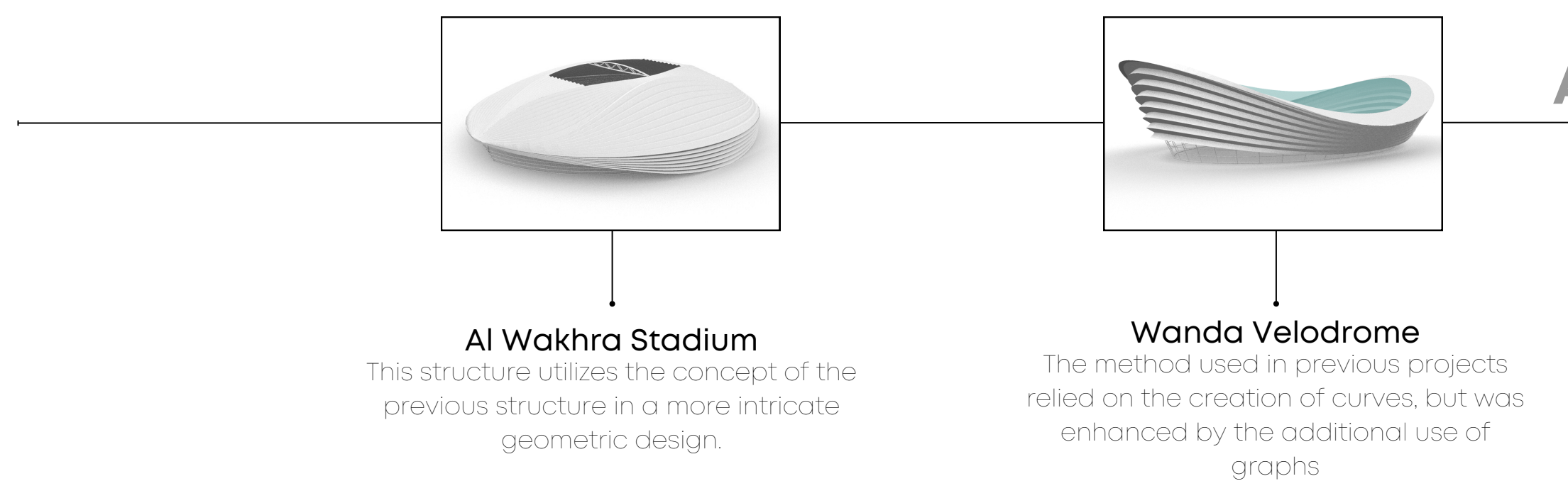

## **AT A GLANCE**

A GLANCE

## BEIJING NATIONAL STADIUM.

Establishment Date: 28 June 2008 Also known as the "BIRD'S NEST" due to the web of twisting steel sections that form the roof. Location: Beijing, China Architect: Herzog & de Meuron

The innovative structure was designed by Herzog & De Meuron Architekten, Arup Sport and the China Architecture Design and Research Group, and has been nicknamed the "bird's nest" due to the web of twisting steel sections that form the roof.

The process of generating the structure's identity, the intricate and dynamic pattern on its facade, was accomplished through the use of parametric design techniques in Grasshopper. To achieve this, the 3D populate component was utilized to randomly distribute points on a circular geometry. These points were then projected onto the previously created lofted surface, using the Brep Plane component.

This projection created a series of intersecting lines on the surface, resulting in the randomized pattern seen on the facade. By using parametric techniques, the design is able to respond to different inputs, such as changes in size or geometry, and adapt itself to the specific needs of the project. This level of control and flexibility allows for greater design exploration and experimentation, resulting in a unique and dynamic structure.

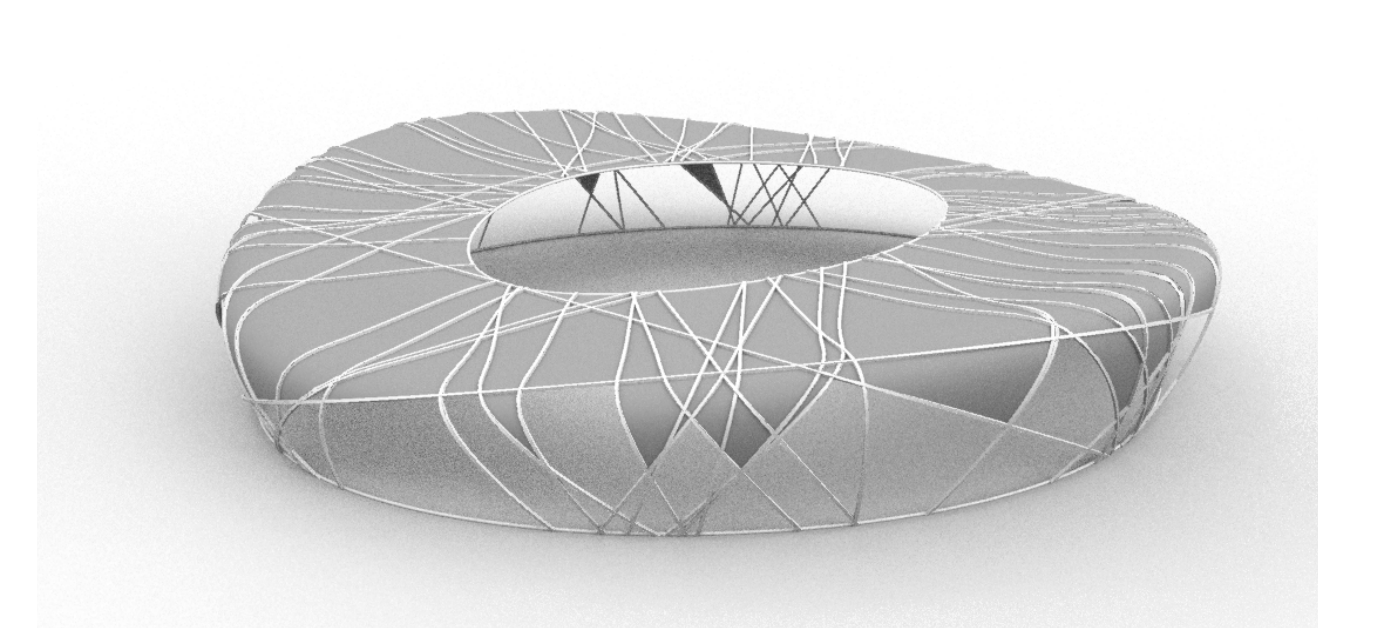

Grasshopper Script

| Step 2:                                                                                                    | Step 3:                                                                                                    | Step 4:                                                                                                    | Step 5:                                                                                                    | S                                                                                                    |
|----------------------------------------------------------------------------------------------------|----------------------------------------------------------------------------------------------------|----------------------------------------------------------------------------------------------------|----------------------------------------------------------------------------------------------------|----------------------------------------------------------------------------------------------------|
| the curves with help of the section of the stadium                                                               | since the corves on opposite<br>sides are varied, create<br>another set of ellipses to<br>make the other section                                                                                                    | select points on the curves<br>using point on curve                                                                                                    | points to form the section                                                                                                    | LC                                                                                                    |
|                                                                                                    |                                                                                                    |                                                                                                    |                                                                                                    | (                                                                                                    |
| Step 8:                                                                                                    | Step 9:                                                                                                    | Step 10:                                                                                                    | Step 11:                                                                                                    | S                                                                                                    |
| Populate the geometry<br>with points using 3D<br>populate component                                              | Offset the surface by 0.9                                                                                                    | The pattern will be projected on the loft                                                                                                    | Offset the projected pattern                                                                                                    | Lc<br>th<br>gi                                                                                                    |
| Step 14:<br>Weave all the lofts<br>together                                                                      | Step 15:<br>Split the curve to create<br>the panels                                                                                                    | Step 19:<br>Add the details wa<br>preview component<br>thickness and custor                                                                                                    | nted like the pipe compor<br>at to give the curves at the<br>omize the design.                                                                                                    | nent de base                                                                                                    |
|                                                                                                    |                                                                                                    |                                                                                                    | H                                                                                                    |                                                                                                    |
| Step 17:                                                                                                    | Step 18:                                                                                                    |                                                                                                    |                                                                                                    | 1                                                                                                    |
| Make use of the average<br>and larger than component<br>to the height of the stadium<br>cull the patterns wanted | Cull the unwanted panels                                                                                                    | The second second secon |                                                                                                    | X                                                                                                    |
|                                                                                                    | <ul> <li>Step 2:<br/>Move the ellipse to form the curves with help of the section of the stadium</li> <li>Step 8:<br/>Populate the geometry with points using 3D populate component</li> <li>Step 14:<br/>Weave all the lofts together</li> <li>Weave all the lofts together</li> <li>Step 17:<br/>Make use of the average and larger than component to the height of the stadium</li> </ul> | Step 1:<br>The curves with help of the<br>section of the stadiumStep 3:<br>Step 3:<br>Step 4:<br>Populate the geometry<br>with points using 3D<br>populate componentStep 9:<br>Step 9:<br>Offset the surface by 0.9Weak of the during the<br>sectionStep 9:<br>Offset the surface by 0.9Weak of the during the<br>sectionStep 11:<br>Step 11:<br>Deave all the lofts<br>TegetherWeak of all the lofts<br>togetherStep 12:<br>Step 13:<br>Deave all the lofts<br>Step 14:<br>Deave all the lofts<br>TegetherWeak of all the lofts<br>togetherStep 13:<br>Step 14:<br>Deave all the lofts<br>Step 14:<br>Deave all the lofts<br>TegetherWeak of all the lofts<br>togetherStep 15:<br>Stip the curve to create<br>the points)Weak of the average<br>and larger then componentStep 13:<br>Deaverage<br>Step 13:<br>Deaverage<br>Step 14:<br>Deaverage<br>Step 15:<br>Step 15:<br>Deaverage<br>Step 16:<br>Deaverage<br>Step 16:<br>Deaverage<br>Step 17:<br>Deaverage<br>Step 18:<br>Cult he unwanted panels                                                                                                    | Image: Constraint of the starting of the starting of the start | Image: Step 2:<br>Mow the ellipse to form<br>the section of the stadiumImage: Step 3:<br>Step 3:<br>Image: Step 4:<br>Step 4:<br>Step 6:<br>Step 6:<br>Step 6:<br>Step 7:<br>Object the sectionImage: Step 6:<br>Step 7:<br>Step 7:<br>Object the surface sectionImage: Step 6:<br>Step 7:<br>Step 7:<br>Object the surface sectionImage: Step 7:<br>Step 7:<br>The pattern will be<br>The pattern will be<br>projected on the loftImage: Step 7:<br>Step 7:<br>The pattern will be<br>projected on the loftImage: Step 7:<br>Step 7:<br>The pattern will be<br>projected on the loftImage: Step 7:<br>Step 7:<br>The pattern will be<br>projected on the loftImage: Step 7:<br>The pattern will be<br>projected on the loftImage: Step 7:<br>The pattern will be<br>projected on the loftImage: Step 7:<br>The pattern will be<br>projected on the loftImage: Step 7:<br>The pattern will be<br>projected on the loftImage: Step 7:<br>The pattern will be<br>projected on the loftImage: Step 7:<br>The pattern will be<br>projected on the loftImage: Step 7:<br>The pattern will be<br>projected on the loftImage: Step 7:<br>The pattern will be<br>projected on the loftImage: Step 7:<br>The pattern will be<br>projected on the loftImage: Step 7:<br>The pattern will be<br>projected on the loftImage: Step 7:<br>The pattern will be<br>projected on the loftImage: Step 7:<br>The pattern will be pattern will be pattern will be<br>projected on the loftImage: Step 7:<br>The pattern will be<br>projected on the loftImage: Step 7:<br>The pattern will be<br>projected on the loftImage: Step 7:<br>The pattern will be<br>projected on the loftImage: Step 7:<br>The pattern will be<br>projected on the loftImage: Step 7:<br>The pattern will be<br>projected on the loftImage: Step 7:<br> |

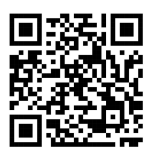

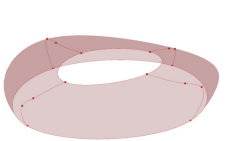

Step 6: oft the sections

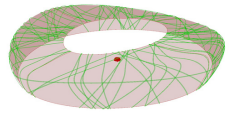

### Step 12:

oft the Offset curve with he projected curve to vive it thickness

### and the custom se and the top a

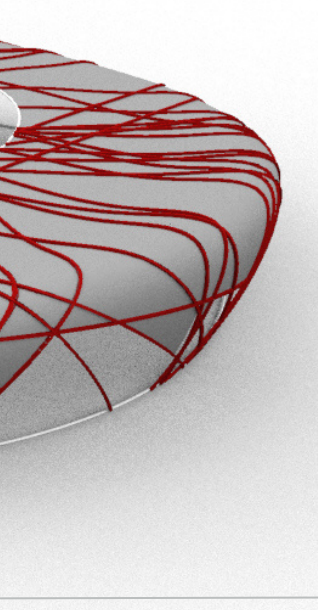

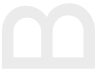

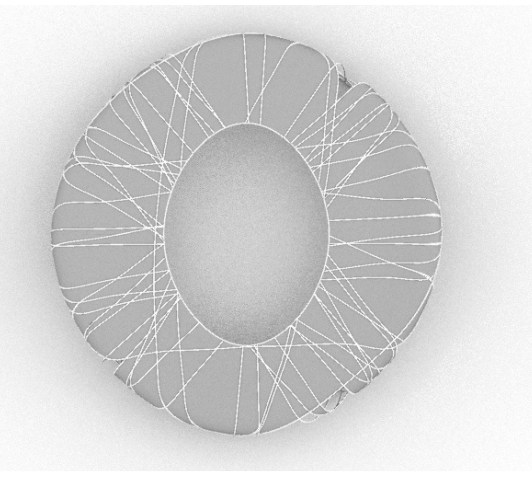

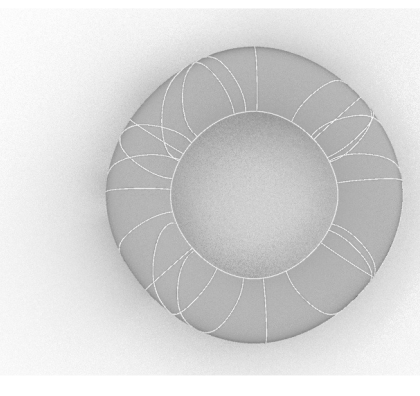

**BEIJING STADIUM** NO. OF LINES: 40 LINES MOVED USING 3 NUMBER SLIDERS

ITERATION 1 NO. OF LINES: 10 LINES MOVED USING 3 NUMBER SLIDERS

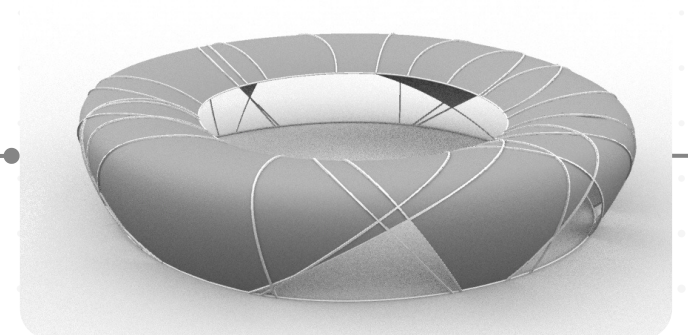

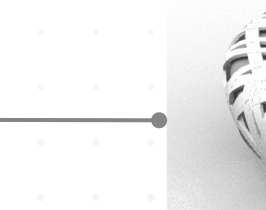

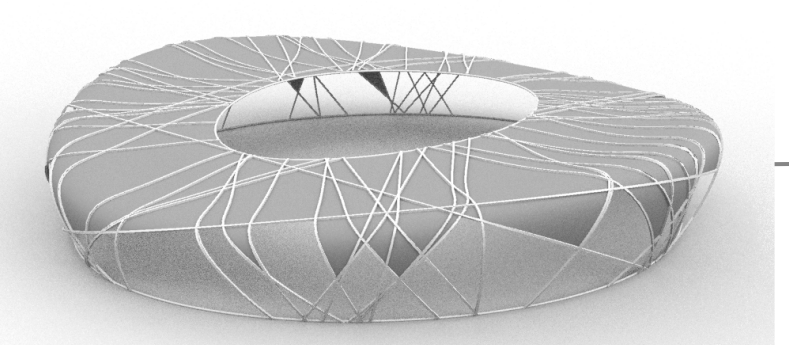

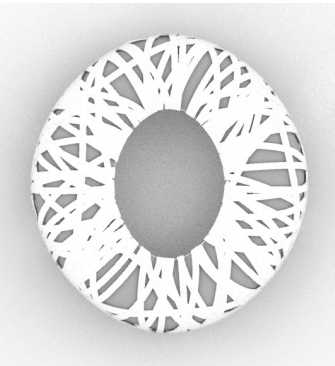

#### **ITERATION 2**

NO. OF LINES: 60 THE THICKNESS OF THE PROJECTED LINES INCRESED

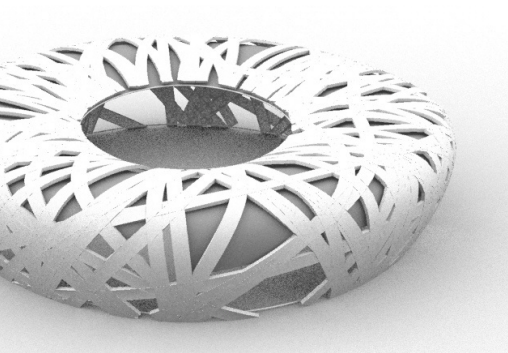

## HANGZHOU OLYMPIC STADIUM

Establishment Year: December 2018 Also known as the 'BIG LOTUS' Location: Binjiang District, China Architectural Firm: NBBJ, in partnership with CCDI

The design of the Hangzhou Olympic Stadium is unique and modern, featuring a large circular opening at the top of the structure that allows natural light to flood the interior. The stadium's circular shape is intended to symbolize unity and continuity, while the opening at the top is meant to represent the connection between the stadium and the surrounding natural environment.

The Hangzhou Olympic Stadium was designed using parametric techniques in Grasshopper. Simple components such as Divide Curve, Cull, and Interpolate were utilized to create the initial leaf-like elements on the facade. The geometry was then shifted on a circular path with the aid of the Shift Data component and a series of control sliders, which allows the user to adjust the number of leaf-like patterns on the facade, increasing or decreasing them as desired. This use of parametric design not only allows for greater design exploration and experimentation but also gives users the flexibility to adjust the design according to their needs.

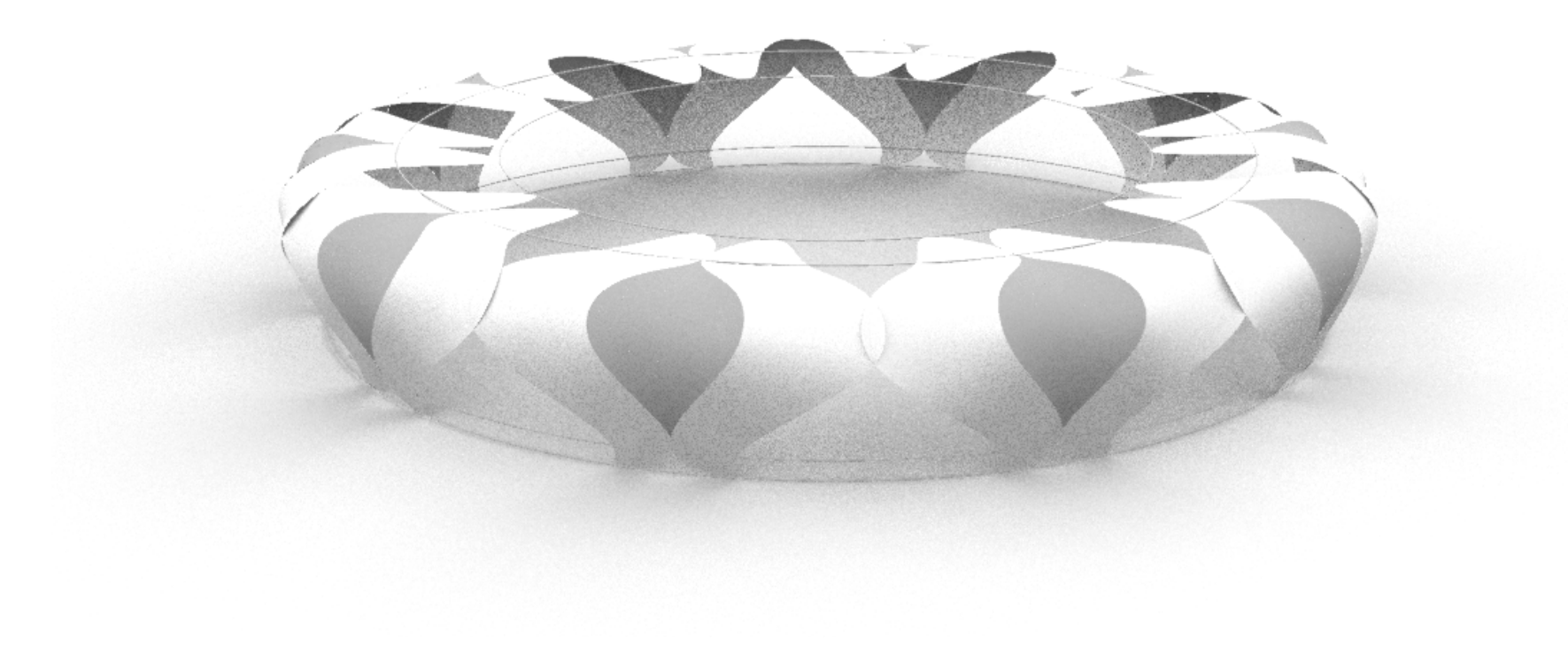

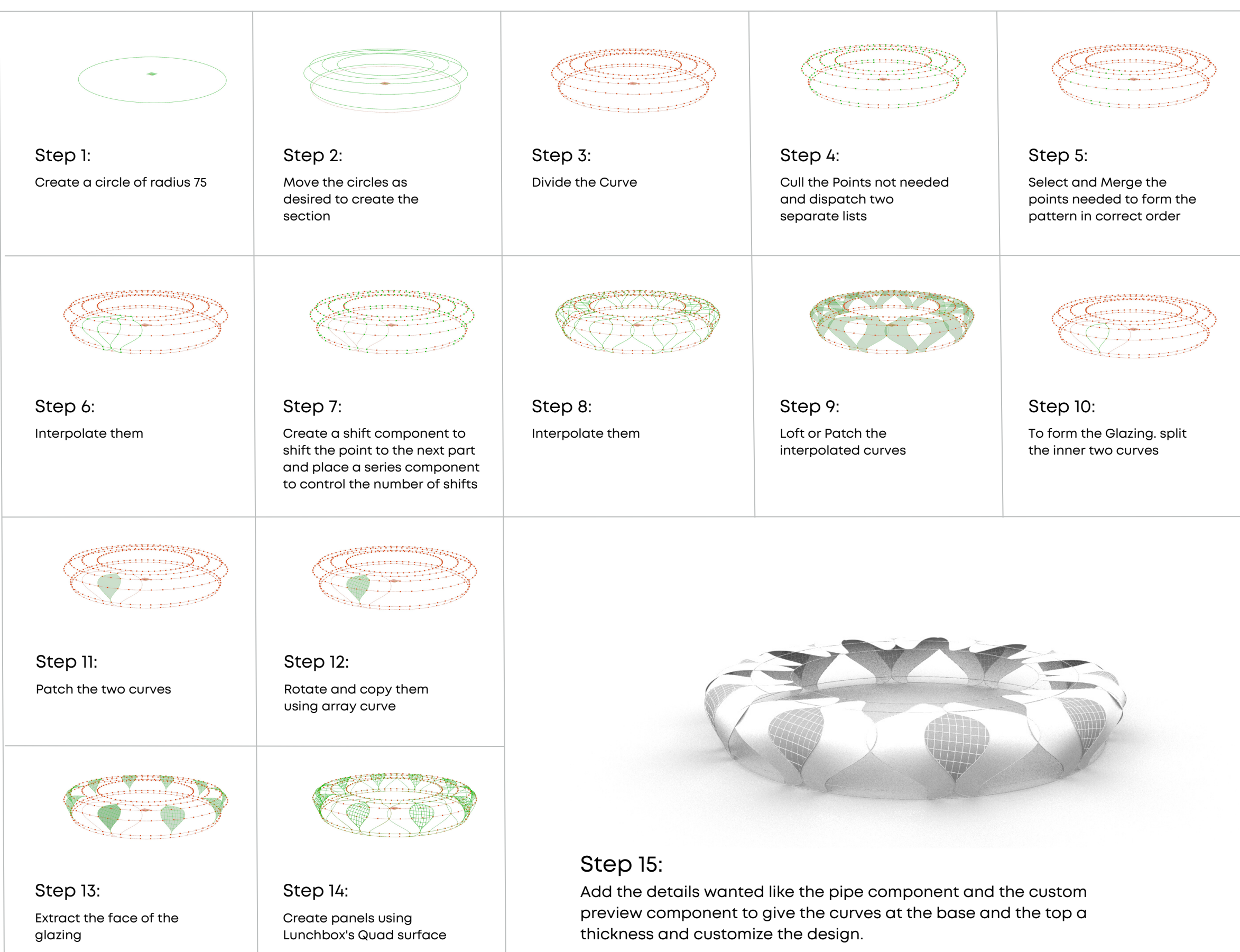

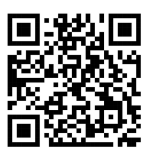

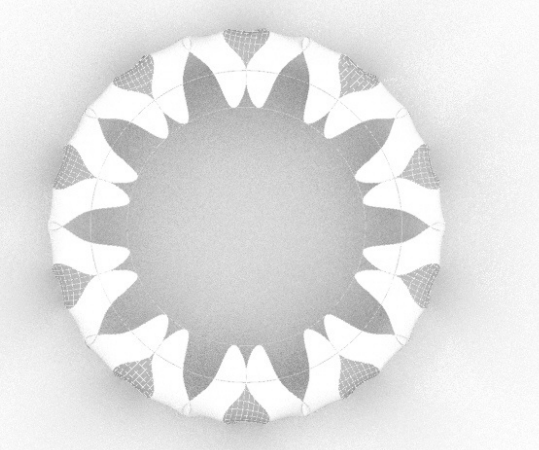

HANGZHOU STADIUM NO. OF LEAVES: 10 RADIUS: 75 MOVED ELLIPSES: (22.3,23.6,23,2,17,3)

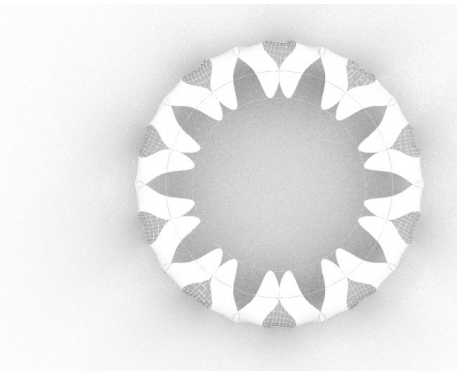

**ITERATION 1** NO. OF LEAVES: 20 RADIUS: 75 MOVED ELLIPSES: (22.3,23.6,23,2,17,3)

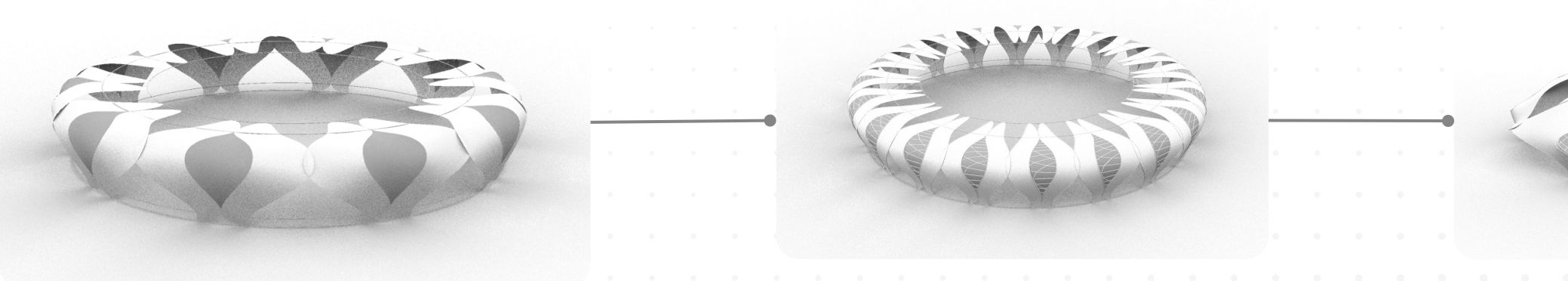

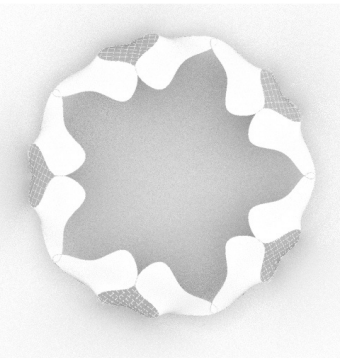

**ITERATION 2** NO. OF LEAVES: 5 RADIUS: 75 MOVED ELLIPSES: (28,23.6,15,12,3)

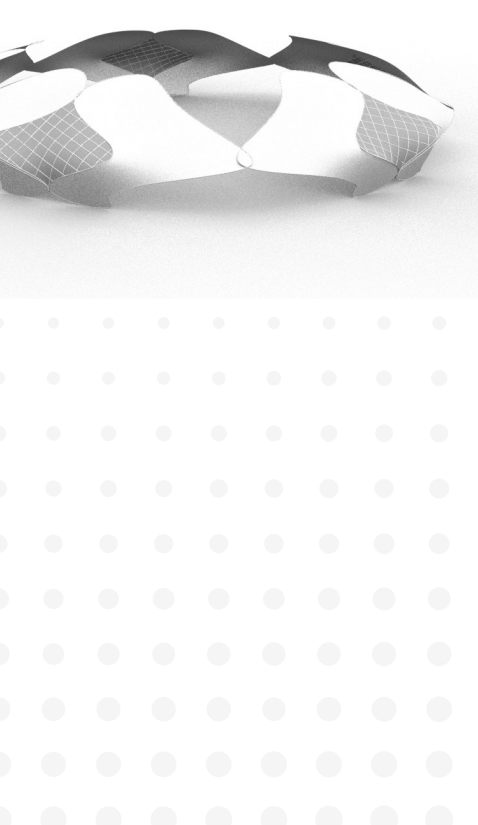

## BEIRA-RIO STADIUM

Established in Year 1969 & was later renovated in year 2013. Location: Brazil Architectural Firm: Rui Tedesco Renovated by:Hype Studio

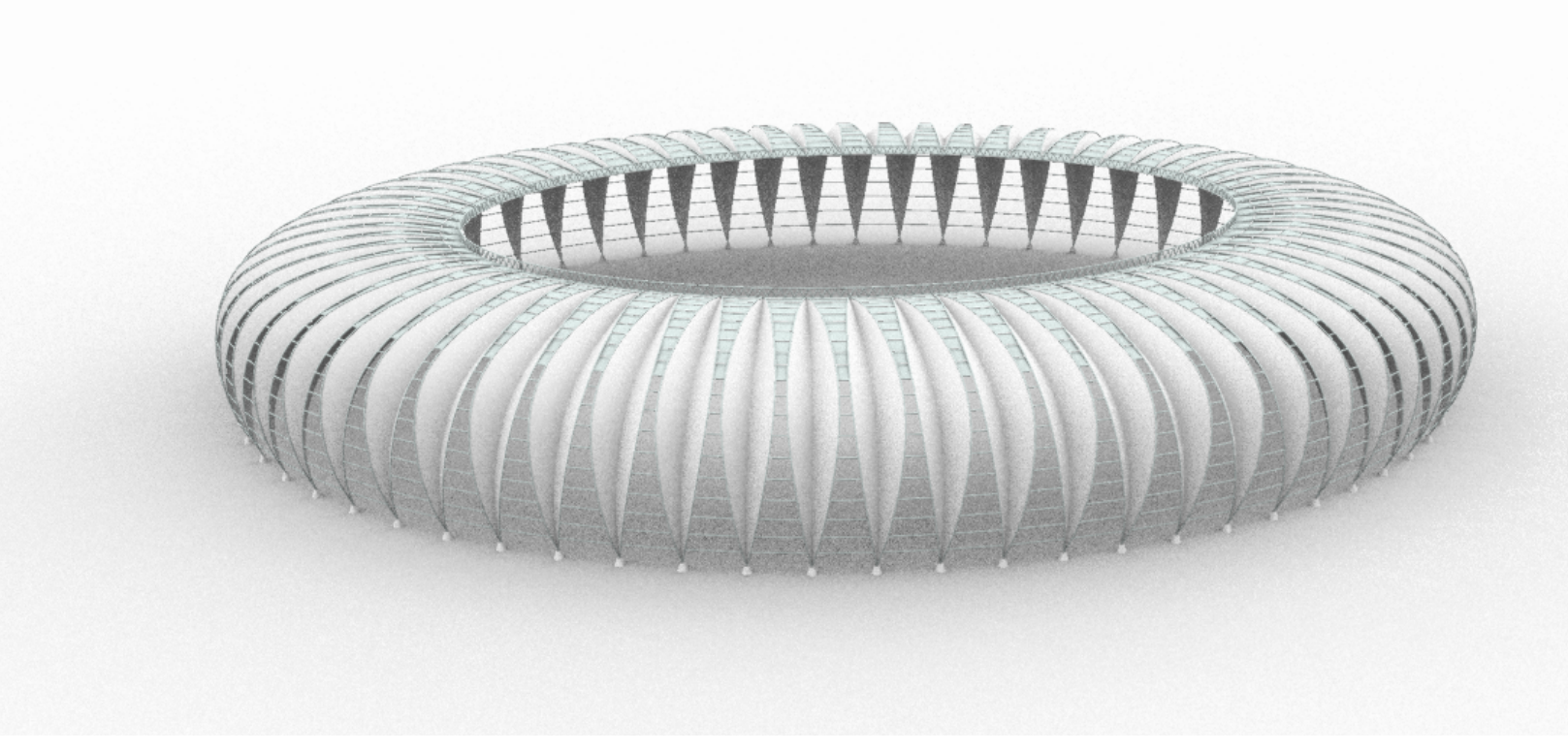

The Beira-Rio Stadium, also known as the José Pinheiro Borda Stadium, is a football stadium located in the city of Porto Alegre, Brazil. It has a seating capacity of 51,300 and is the home stadium of the football club Internacional. The stadium was originally built in 1969 and underwent a major renovation in 2013, which included the installation of a new roof, new seating, and improved facilities for players and fans.

The process of creating the main fins on the facade of the Beira-Rio Stadium in Grasshopper involves the use of the software's parametric design capabilities. This means that the design can be easily modified and changes can be made quickly by adjusting certain parameters. In this case, the main fins on the facade are created by placing planes on several points along a curve. These planes act as control points, determining the number of fins on the facade. By adjusting the number of planes placed on the curve, the number of fins can also be adjusted. If more planes are added, the number of fins will increase, and if fewer planes are used, the number of fins will decrease.

Once the planes have been placed on the curve, they are then connected as an axis, which allows them to be rotated to create a valley fold-like pattern on the facade. This valley fold-like pattern is a result of the rotation of the curves along the axis created by the planes, giving the facade a unique and interesting visual appearance.

This process allows for a great degree of flexibility and control in the design, enabling the designer to quickly make changes and explore different options, while keeping the facade in a parametric way.

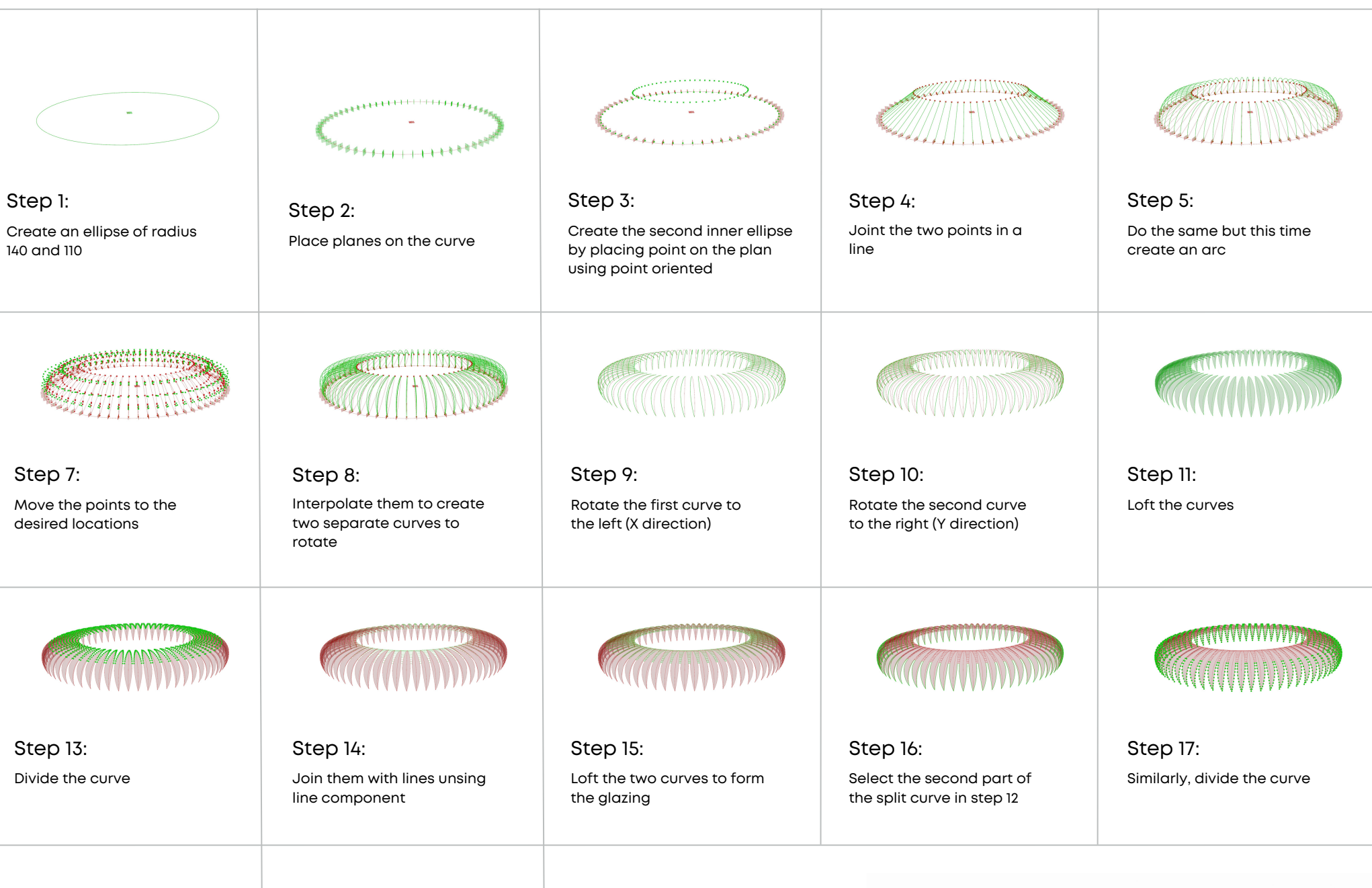

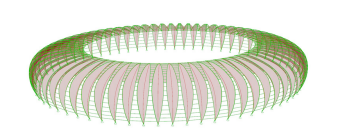

Step 19:

Create a number slider to control the number of lines which is the number slider used for the number of points in divide curve in step 17

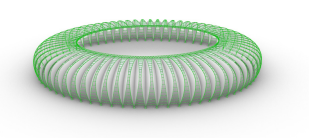

### Step 20:

Add the truss using lunchbox's 2d truss and details like caps using the same planes created before so that the caps increase along with the fins

### Step 21:

Add the details wanted like the pipe component and the custom preview component to give the curves at the truss and the horizontal line elements a thickness and customize the design.

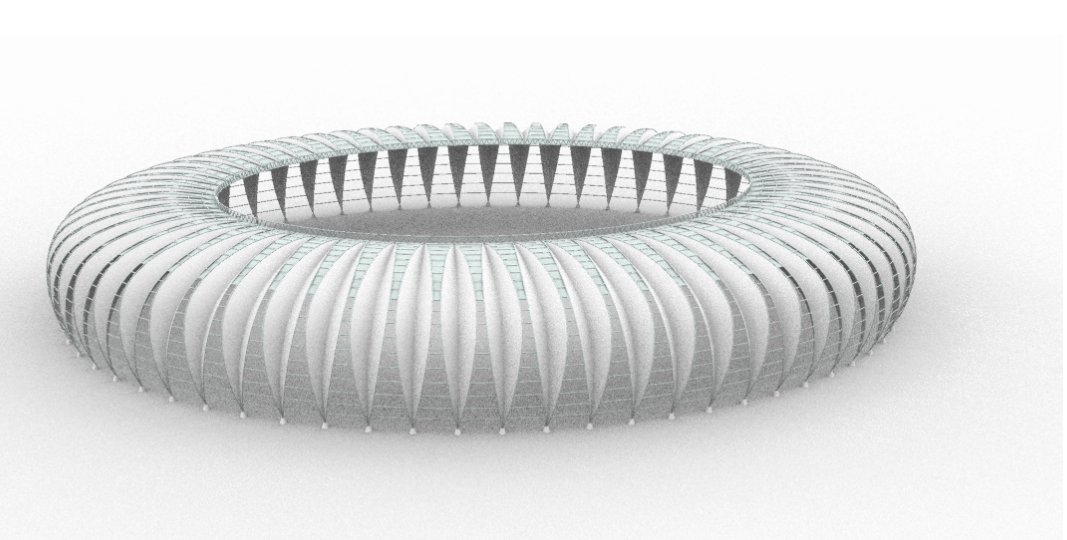

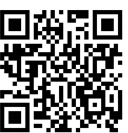

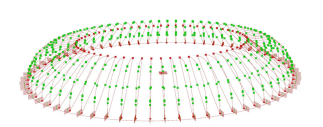

Step 6:

Place points on the line and arc

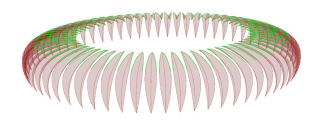

Step 12: Split the curve to create the paneling above

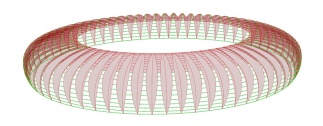

Step 18: Similar to Step 14, join the point with a line

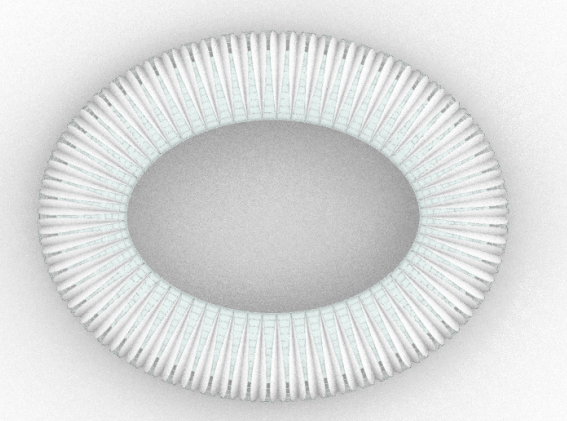

BEIRA-RIO STADIUM NUMBER OF FINS: 65 NUMBER OF LOWER BARS: 10 POSITION OF ELLIPSE: (52,36,3)

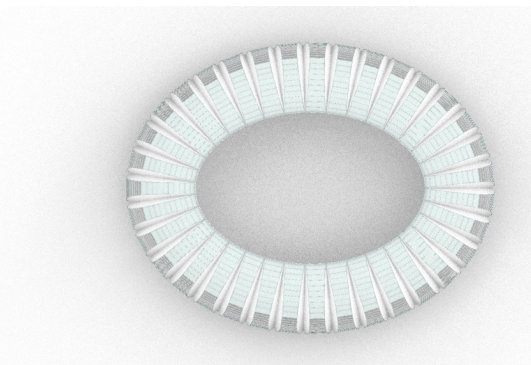

ITERATION 1 NUMBER OF FINS: 40 NUMBER OF LOWER BARS: 20 POSITION OF ELLIPSE: (52,36,3)

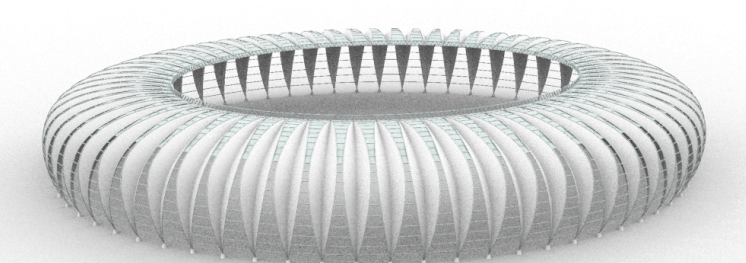

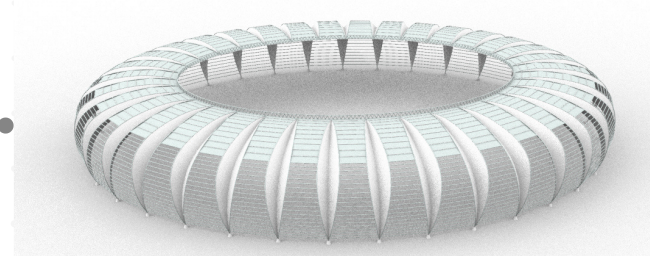

HEADLINE

LOREM IPSUM IS SIMPLY DUMMY TEXT OF THE PRINTING AND

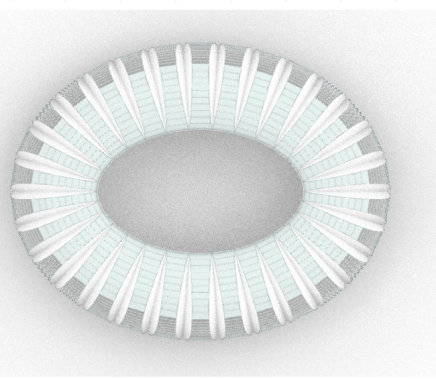

#### **ITERATION 2**

NUMBER OF FINS: 30 NUMBER OF LOWER BARS: 20 POSITION OF ELLIPSE: (65,36,5)

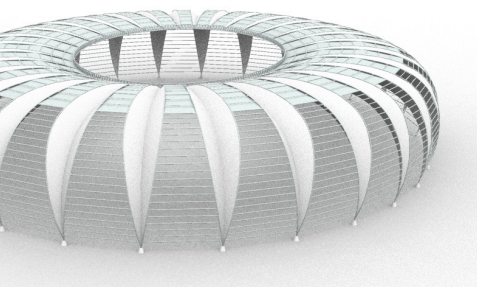

### HEADLINE

LOREM IPSUM IS SIMPLY DUMMY TEXT OF THE PRINTING AND

## WANDA VELODROME STADIUM

Schematic Design By Wanda Cti and Ccdi, Concept By Wanda Cti and Gdad

The Wanda Velodrome, a part of the masterplan for a regional sports facilities center, was commissioned by Wanda Group. This football stadium and basketball arena are designed to be integrated into a high-density residential area on a mountainous terrain site. It consists of a 250m long x 7m wide wooden cycle track that meets the requirements for UCI competitions and can accommodate 3,000 permanent and 3,000 temporary seats. Additionally, the field of play center area includes a multi-purpose playground that can be used for other sports or concerts to serve the local community during non-game events.

The design of the Wanda Velodrome was created using the Grasshopper tool, drawing on the knowledge gained from previous projects in the portfolio to form the undulating curves. The Graph Mapper component was utilized to generate the desired curve, which also served as a control point for modifying the design, providing the user with the flexibility to make changes as desired.

The creases on the facade were achieved by tweening the curves and dispatching two sets of alternate curves, one of which was then moved in the Z-direction and interpolated and lofted to create the creases. The creasing script was implemented using curves and clusters, allowing it to be reused multiple times, by taking two sets of curves as input and outputting the creased geometry. A detailed process is illustrated on the following pages.

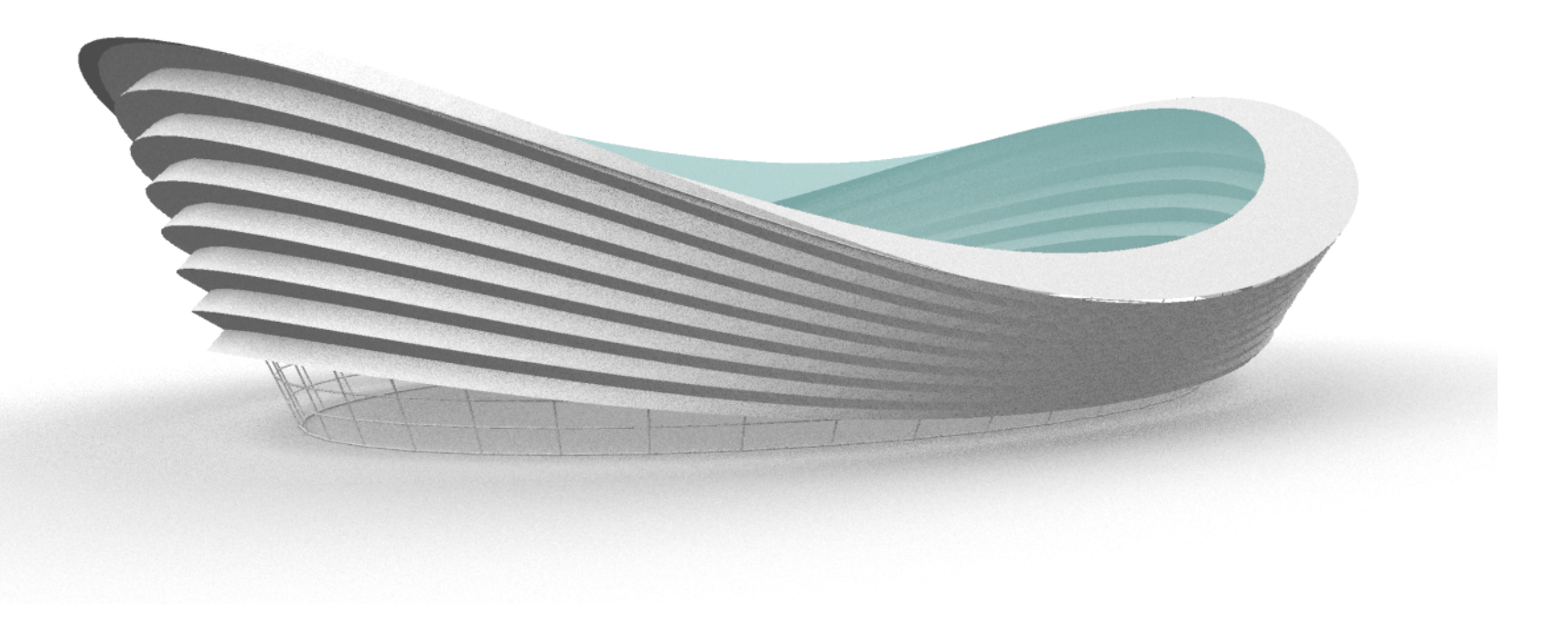

### **CREASE CLUSTER:**

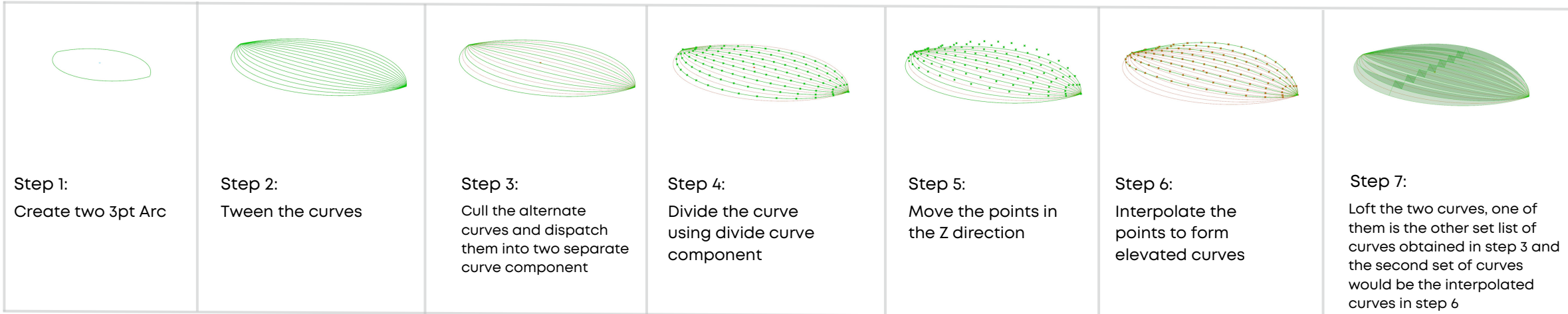

### **MAIN STRUCTURE STEPS:**

| Step 1:<br>Create two ellipse of<br>radius 70, 40 and 80,<br>50 respectively | Step 2:<br>Move the curves at<br>the desired height in<br>the Z direction                                                                              | Step 3:<br>Divide the curve                                                                                         | Step 4:<br>Build a vector between<br>the points and use the<br>graph mapper to shape<br>the curves as desired | Step 5:<br>Split the two shaped<br>ellipse in two parts                                      | Step 6:<br>Use the crease cluster.<br>Connect two curves of each<br>side to the input of the<br>cluster. This outputs the skin<br>of the main body |
|------------------------------------------------------------------------------|----------------------------------------------------------------------------------------------------|----------------------------------------------------------------------------------------------------|----------------------------------------------------------------------------------------------------|----------------------------------------------------------------------------------------------|----------------------------------------------------------------------------------------------------|
|                                                                              |                                                                                                    |                                                                                                    |                                                                                                    | Step 12:<br>Add the details wanted like<br>custom preview component<br>customize the design. | the pipe component and the<br>t to give the panels thickness and                                                                                   |
| Step 8:<br>Project the curve<br>placed above onto<br>the curved surface      | Step 9:<br>Split the surface to form<br>the above outer roof ring<br>and the glass panel in<br>the center. Add<br>lunchbox's quad panels<br>if desired | Step 10:<br>To create the lower<br>glass glazing, loft the<br>main curve and the<br>moved curve to get a<br>surface | Step 11:<br>Divide the surface<br>obtained in step 10<br>using lunchbox's<br>quad panels                      |                                                                                              |                                                                                                    |

Grasshopper Script

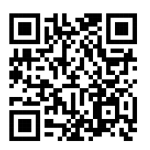

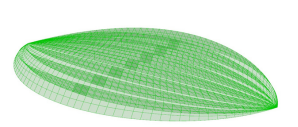

Step 8: Divide the surface using lunchbox's Quad panels

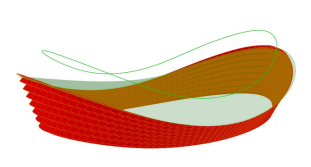

#### Step 7:

To create the glass above, use the same curve obtained in step 4 and loft it. Copy,scale and move the curve above the formed surface

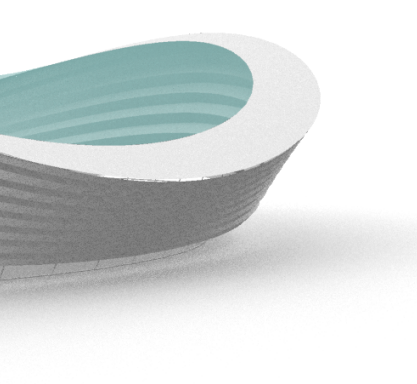

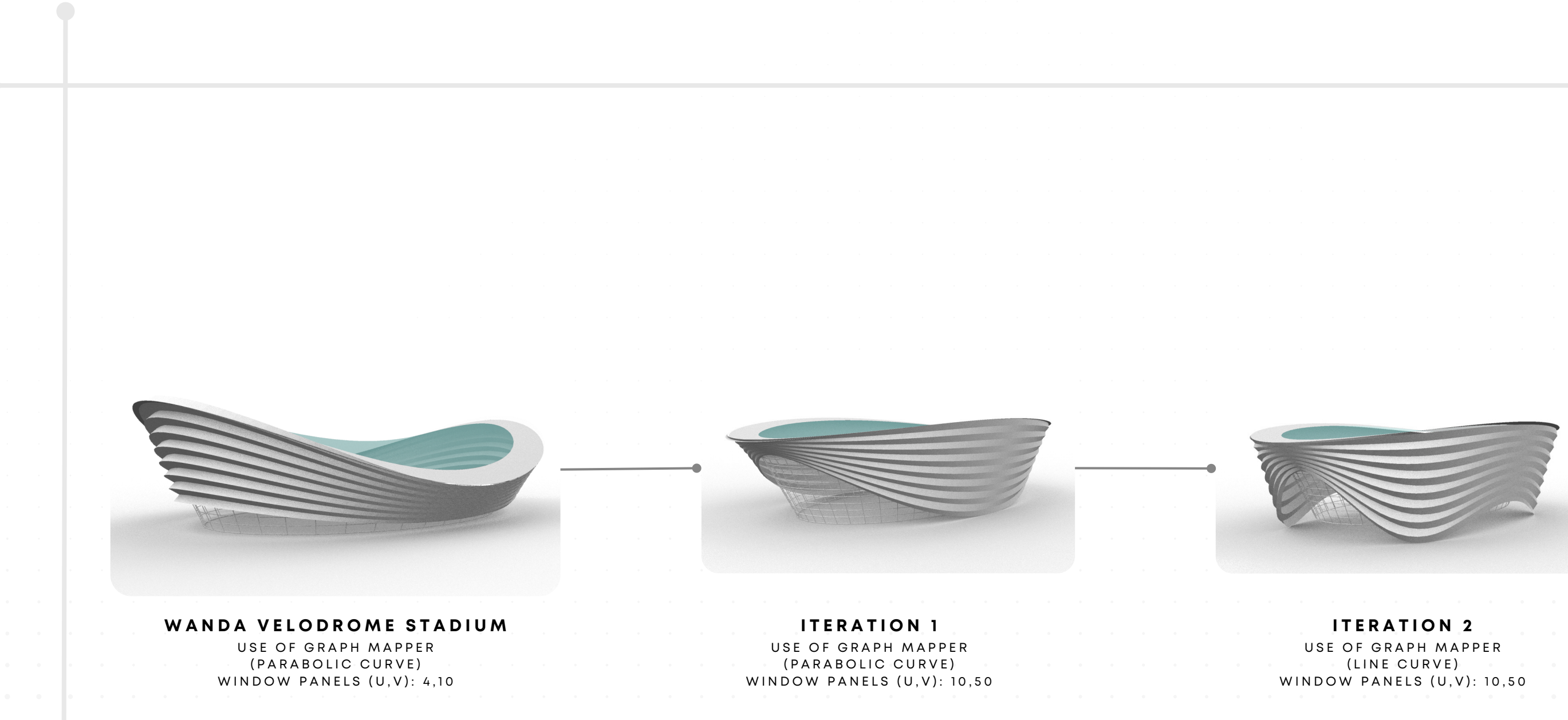

## **AL WAKHRA STADIUM**

Establishment Date: 16 May 2019 Location: Al Wakrah. Qatar Architectural Firm: Zaha Hadid Architecture Also known Al Janoub Stadium

The Al Wakrah Stadium is designed with a parametric approach, which allows for flexibility and control in the design process. The design of the stadium is inspired by the traditional boats of the area, known as "dhow", and the roof structure represents the sails of the boat. The parametric design allows for the precise control of the geometry of the roof, enabling the designers to adjust the shape and size of the roof based on the requirements of the project.

Additionally, the parametric design approach allows for the efficient coordination and collaboration between the design team, engineers, and contractors, enabling the project to be completed on time and within budget. The parametric design approach has been used to create the complex geometry of the stadium and to optimize the performance of the building. The use of parametric design in the Al Wakrah Stadium exemplifies how architecture and technology can come together to create beautiful and functional buildings. The Al Wakrah Stadium project was designed using Grasshopper, a parametric design software that allows for flexibility and control in the design process. The Grasshopper script for this project is made up of

two clusters, each with a specific function.

The first cluster utilizes the crease script, which was previously used in project 4 (Wanda Velodrome Stadium). The crease script allows for the creation of complex geometry and the formation of creases on the facade of the building. This script allows the designer to control the shape and size of the creases and make adjustments as needed.

The second cluster is used for forming the curve of the stadium. This cluster is responsible for creating the overall shape of the building and determining its form. It includes various number sliders outside the cluster which can be used to control the design and achieve the desired outcome.

The use of these two clusters in the Grasshopper script provides the designer with a high degree of flexibility and control in the design process. It allows the designer to make adjustments and explore different design options while keeping the overall design process parametric. The second cluster can be viewed on the following page for more detailed information.

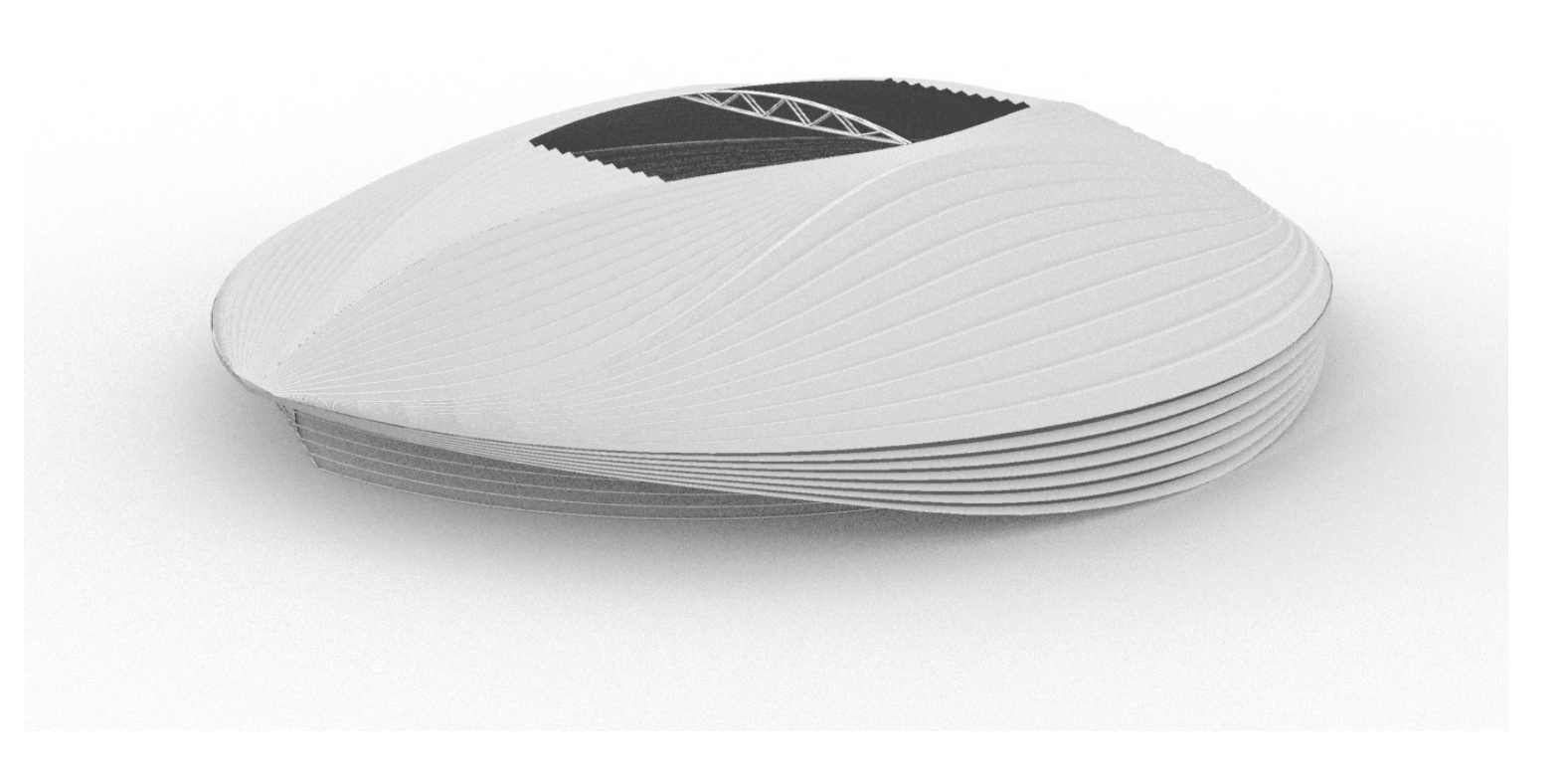

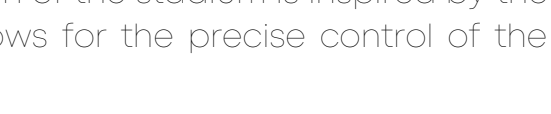

### **CURVE CLUSTER:**

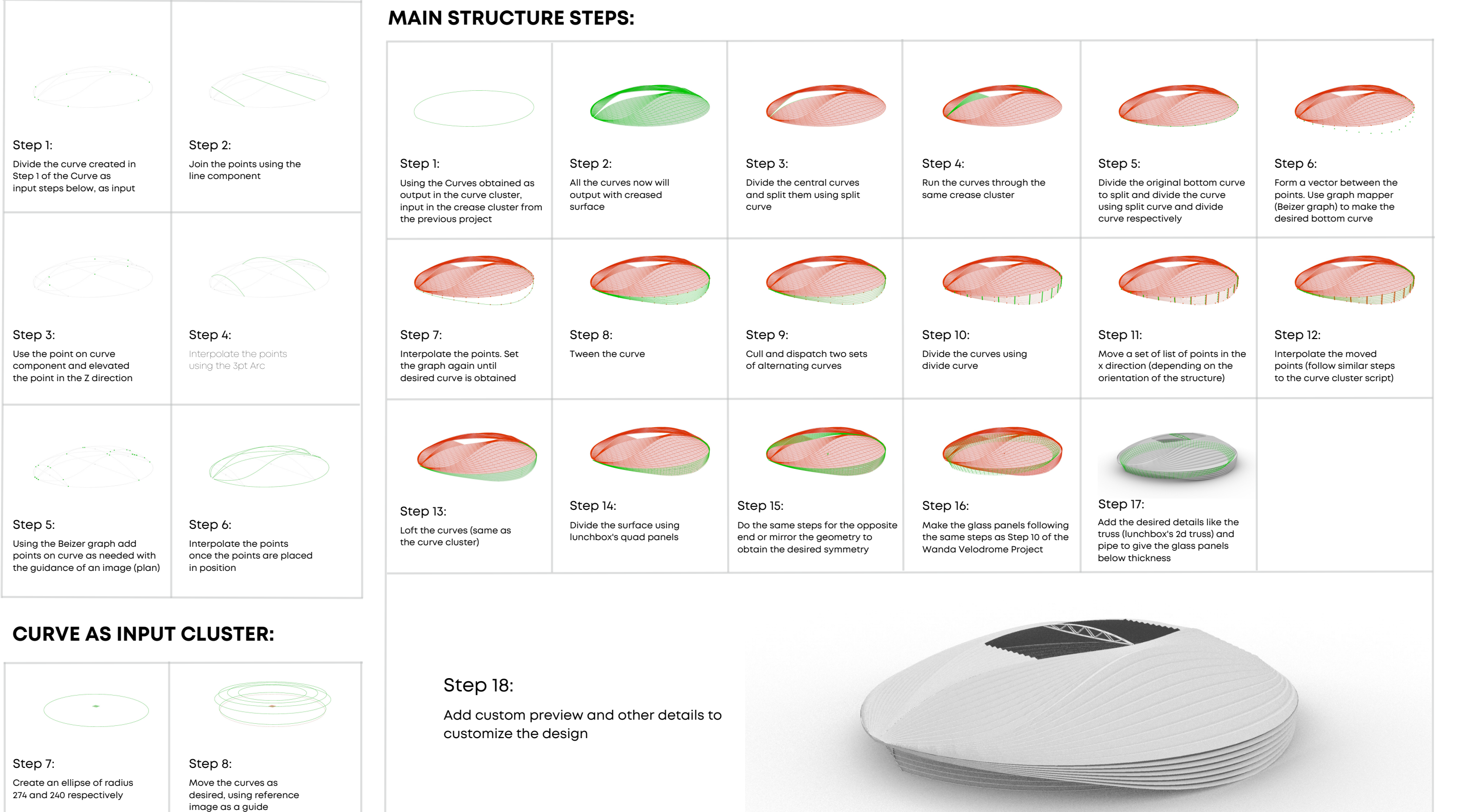

![](_page_17_Picture_3.jpeg)

image as a guide

![](_page_17_Picture_7.jpeg)

Grasshopper Script https://me-qr.com/data/image-pack/44909360

![](_page_17_Picture_10.jpeg)

ITERATION 1 EVALUATION POINTS(CURVE CLUSTER (1.2.3)): 0.02, 0.18, 0.80 LIFT FORM GROUND: 0

![](_page_18_Picture_2.jpeg)

![](_page_18_Picture_3.jpeg)

![](_page_18_Picture_4.jpeg)

AL WAKHRA STADIUM EVALUATION POINTS(CURVE CLUSTER (1.2.3)): 0.02,0.18,0.8 LIFT FORM GROUND: 40

### **ITERATION 2**

EVALUATION POINTS(CURVE CLUSTER (1.2.3)): 0.1, 0.25, 1.00 LIFT FORM GROUND: 40

![](_page_18_Picture_8.jpeg)

AISHWARYA MAHJAN - C22075877 MAHAJANA2@CARDIFF.AC.UK +44 7768 060185

![](_page_19_Picture_1.jpeg)

![](_page_19_Picture_2.jpeg)